## Step 3 (cont):

From this point forward, your two devices are paired — that is, when you turn on your IntelliScanner within range of your device, they'll automatically connect and you can immediately start scanning. You can also prompt a manual connection by tapping the scanner on your iOS device.

## Step 4:

Enable keyboard triggering mode, if desired. When a keyboard like IntelliScanner is connected, your iOS device automatically hides the on-screen keyboard. To allow access to the on-screen keyboard, scan Enable Keyboard Triggering below.

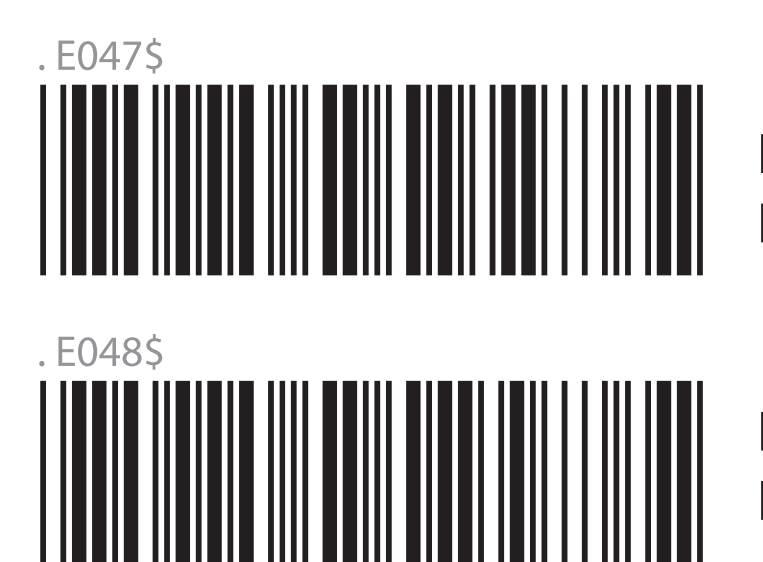

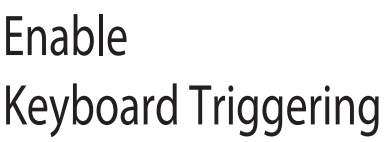

Disable Keyboard Triggering

Once Keyboard Triggering is enabled, you can "double click" the button on your IntelliScanner to toggle the on-screen keyboard.